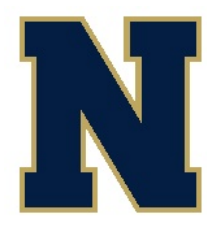

Edgar Glascott, Athletic Director Howie Harrison, Supervisor for Physical Education and Health

# Greetings Goldbacks!

We are excited to announce that the Newburgh Athletics Department is now offering the convenience of online registration for participation in team sports through FamilyID (<u>www.familyid.com</u>).

FamilyID is a secure registration platform that provides you with an easy, user-friendly way to register your child(ren) for our programs, and helps our department to be more efficient and environmentally responsible. When you register through FamilyID, the system keeps track of your information in your FamilyID profile. You enter your information only once for each family member for multiple uses and multiple programs.

## INFORMATION NEEDED TO REGISTER:

It will be helpful to have the following information handy to allow for accurate completion of your online registration:

• Doctor information, Health Insurance Information, Student ID, and Two (2) Emergency Contacts

# **REGISTRATION PROCESS:**

A parent/guardian should register by typing this link into your browser (<u>https://www.familyid.com/newburgh-enlarged-city-school-district-athletics</u>) or going to FamilyID.com and searching for our district.

Then, follow these steps:

- 1. To find your program, click on the link provided by the Organization above and select the registration form under the word *Programs*.
- 2. Next click on the green *Register Now* button and scroll, if necessary, to the *Create Account/Log In* green buttons. If this is your first time using FamilyID, click *Create Account*. Click *Log In*, if you already have a FamilyID account.
- 3. *Create* your secure FamilyID account by entering the account owner first and last names (parent/guardian), E-mail address and password. Select *I Agree* to the FamilyID Terms of Service. Click *Create Account*.
- 4. You will receive an email with a link to activate your new account. (If you do not see the email, check your E-mail filters (spam, junk, etc.).
- 5. Click on the link in your activation E-mail, which will log you in to FamilyID.com
- 6. Once in the registration form, complete the information requested. All fields with a red\* are required to have an answer.
- 7. Click the Continue button when your form is complete.
- 8. Review your registration summary.
- 9. Click the green *Submit* button. After selecting 'Submit', the registration will be complete. You will receive a completion email from FamilyID confirming your registration.

No Payment required is required for our programs.

Through the work of all,

Edgar Glascott, Athletic Director Newburgh Enlarged City School District

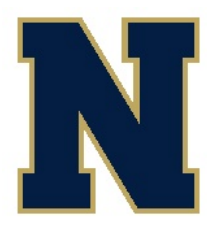

## NEWBURGH FREE ACADEMY ATHLETICS

Edgar Glascott, Athletic Director Howie Harrison, Supervisor for Physical Education and Health

#### ¡Saludos!

Nos complace anunciar que ahora ofrecemos la conveniencia de registrarse en línea para los deportes de equipo a través de FamilyID (www.familyid.com).

FamilyID es una plataforma segura de registro que le brinda una forma fácil y accesible de registrarse para nuestros programas y nos ayuda a ser más administrativamente eficientes y ambientalmente responsables. Cuando se registra a través de FamilyID, el sistema realiza un seguimiento de su información en su perfil de FamilyID. Usted ingresa su información sólo una vez para cada miembro de la familia para múltiples usos y múltiples programas.

### INFORMACIÓN NECESARIA PARA REGISTRARSE:

Será útil tener la siguiente información a mano para permitir la finalización precisa de su registro en línea.

• Información del médico, información del seguro de salud, identificación del estudiante y dos (2) contactos de emergencia

### PROCESO DE REGISTRO:

El padre/madre/tutor debe registrarse escribiendo este enlace en su navegador <u>https://www.familyid.com/newburgh-enlarged-city-school-district-athletics</u> o vaya a FamilyID.com y busque por nuestro distrito.

Después, siga estos:

- 1. Para encontrar su programa, haga clic en el enlace proporcionado por la Organización de arriba y seleccione el formulario de registro bajo la palabra *Programas*.
- 2. A continuación, haga clic en el botón verde de *Registrarse Ahora* y desplácese, si es necesario, a los botones verdes de *Crear Cuenta / Iniciar Sesión*. Si es la primera vez que usa FamilyID, haga clic en *Crear Cuenta*. Haga clic en *Iniciar Sesión*, si ya tiene una cuenta FamilyID.
- Cree su cuenta segura de FamilyID ingresando los nombres y apellidos del propietario de la cuenta (padre/madre/tutor), la dirección de correo electrónico y la contraseña. Seleccione Acepto los Términos de Servicio de FamilyID. Haga clic en Crear Cuenta.
- 4. Recibirá un correo electrónico con un enlace para activar su nueva cuenta. (Si no ve el correo electrónico, revise sus filtros de correo electrónico (spam, correo no deseado, etc.).
- 5. Haga clic en el enlace de su correo electrónico de activación, que lo registrará en FamilyID.com.
- 6. Una vez que esté en el formulario de registro, complete la información solicitada. Todas las áreas con un asterisco (\*) rojo deben tener una respuesta.
- 7. Haga clic en el botón de Continuar cuando haya completado el formulario.
- 8. Revise el resumen de su registro.
- 9. Haga clic en el botón verde de *Enviar*. Después de seleccionar '*Enviar*' el registro estará completo. Recibirá un correo electrónico de finalización de FamilyID confirmando su registro.

No se requiere pago.

A través del trabajo de todos, Edgar Glascott, Director de Atletismo